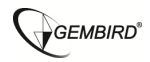

# USER MANUAL

# DCAM-GPS-01

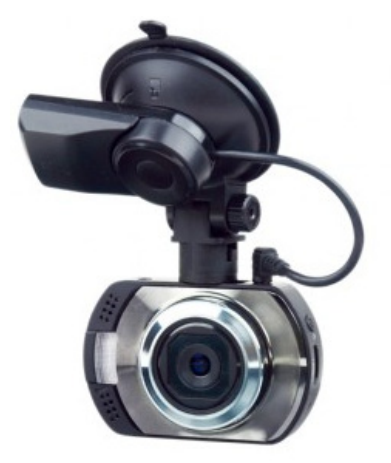

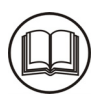

PLEASE READ THIS INSTRUCTION MANUAL CAREFULLY BEFORE USING THIS PRODUCT.

#### INTRODUCTION

Thank you for choosing our dashboard camera with GPS tracker. This manual contains important safety and operation information. Please read the manual carefully before the first use and keep it for future reference.

#### SAFETY INSTRUCTIONS

- Do not expose the camera to water or other liquids.
- Keep the camera clean. Do not store in hot, dirty, humid or wet environment.
- Press the buttons softly (do not press the screen).
- Do not disassemble this camera. To prevent the risk of electric shock, do not remove the cover. No user-serviceable parts inside. Refer to qualified personnel for servicing.
- Please unplug the USB cable from the computer when

the camera is not used for a long period of time.

- Do not drop the camera and prevent hard impact. This may result in damage to the product.
- Disconnect the camera from any power source before cleaning. Only use a dry soft cloth to clean the camera.

#### WHAT IS IN BOX

|    | DCAM-GPS-01                 | 1 piece |
|----|-----------------------------|---------|
| 1. | User Manual                 | 1 piece |
| 2. | Suction mount with GPS unit | 1 piece |
| 3. | USB Cable                   | 1 piece |
| 4. | Car Charger                 | 1 piece |

#### 1. GETTING TO KNOW YOUR DCAM-GPS-01

#### DEVICE OVERVIEW

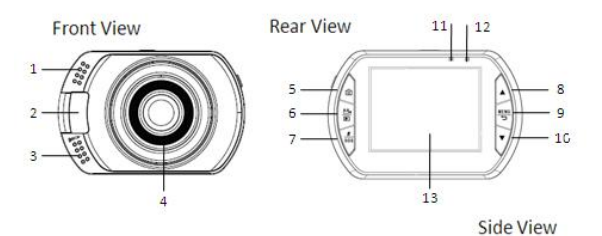

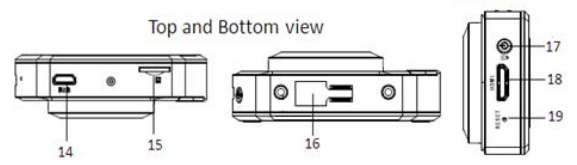

- 1- Loudspeaker
- 2- LED Light
- 3- Microphone
- 4- Lens
- 5- Photograph 6- Record/Play/OK Button 7- Mic. on/off/SOS Button 8- Up Button (▲) 9- Menu/Back Button 10- Down Button (▼) 11- Work Status Light (Blue)
- 12- Power Indicator (RED)

- 13- LCD display
- 14- USB Port
- 15- Memory Card Slot
- 16- Bracket Socket
- 17- Power/LED Light Button 🕲
- 18- HDMI Port
- 19- Reset

#### 2. USING THE DCAM-GPS-01

#### BATTERY OPERATION

 To recharge the internal battery, connect the camera to a computer via the included USB cable, or use a 5V/1A USB power adapter to recharge the unit.

2. The battery will be fully recharged after 3-4 hours.

NOTE: Once fully charged, the recharging icon on screen will disappear.

#### INSERTING A MEMORY CARD

This car dashboard camera does not have internal memory. A Micro SD memory card must be inserted in the camera for further operation. If no memory card is inserted, the camera cannot record any video. To insert a memory card, follow the next steps: 1: Turn off the camera.

2: Insert the Micro SD card into the card slot.

3: Turn the camera on. If the memory card is installed correctly,

you can start recording video.

#### INDICATOR LIGHTS

The camera has two indicator lights.

1: When recharging, or when connected to a PC, the red

indicator will be on.

2: When recording or photo, the blue light will be blinking.

#### CAMERA OPERATION

#### START-UP/SHUTDOWN

Press the Power button to turn the camera on, the screen will

light up and the camera is on.

Press the Power key again for about two seconds to shut down

the camera.

Note: The camera will shut down automatically when the

battery is low.

#### MODE SELECTION

There are three different working modes available for this

camera, Photo, video and playback.

| Display | Title         | Description              |
|---------|---------------|--------------------------|
| 0       | Photo mode    | Take still pictures      |
|         | Video mode    | Record videos            |
|         | Playback mode | Recorded videos playback |

#### SETTINGS

Before taking photos or recording videos, press the power button to switch on the DCAM-GPS-01 first. Press the Menu button to enter Settings. Press up/down button to select the option and press OK button to confirm your setting.

| MENU       | FUNCTION                                        |
|------------|-------------------------------------------------|
| Date/Time  | This function can be used to add a date to      |
|            | your pictures and video as you take them        |
|            | 【Set the date】                                  |
| Auto power | If the camera is not used for specific time, it |
| off        | will automatically turn off. If "off " is       |
|            | selected, the camera will always stay on.       |
|            | 【1min】/【 3min 】/【off 】                          |
|            |                                                 |
| Beep sound | Turn On/Off beep button sounds:                 |
|            | [On ] / [off ]                                  |
| Language   | Set the on-screen language: English             |
| Frequency  | Set corresponding frequency according to        |
|            | your region: 【50HZ】/ 【60HZ】                     |

| TV mode | Playback video to a TV set via HDMI cable<br>(Not included). Choose TV format according to<br>your region 【NTSC】/【PAL】 |
|---------|----------------------------------------------------------------------------------------------------|
| LCD off | Select to turn LCD on or off                                                                                           |
| Format  | Format your SD card including protected                                                                                |
|         | files. NOTE: removing the SD card during                                                                               |
|         | formatting may damage the card.                                                                                        |
|         | [OK] / [Cancel]                                                                                                    |
| Default | Factory reset to default settings: 【OK 】 /                                                                             |
| Setting | 【 Cancel 】                                                                                                    |
| Version | Firmware version number                                                                                                |

# VIDEO MODE

- For automatic start, connect the camera to the car charger. 5 seconds after the car engine is started, the camera will automatically start recording video. When the car engine is shut down, the camera will save the last file and automatically turns off after 15 seconds.
- To start recording manually, you can just press the Record button. Press the same button again to stop recording.
- 3. Zoom in/out by pressing UP/Down buttons
- 4. The recording time length will be shown on the screen
- Please use Class 10 or above memory card for recording HD videos
- 6. When loop recording is disabled, the camera will automatically stop recording when the memory card is full. (When loop recording is enabled, the camera will always keep recording, but starts overwriting the oldest video files when the card is full.)

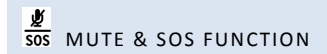

1. During recording, press  $\frac{\cancel{9}}{\cancel{505}}$  button, device will mute the

microphone, press again to turn the microphone back on.

2. Press  $\frac{\cancel{2}}{305}$  button for 2 seconds to lock the current video

segment from being overwritten by loop recordings. (The

lock icon can be removed in playback mode.)

### SETTINGS IN VIDEO MODE

While in video mode, press the Menu button to change your

settings.

| MENU       | FUNCTION                                                                                         |
|------------|--------------------------------------------------------------------------------------------------|
| Resolution | Choose the video resolution from 1080FHD<br>1920*1080 /1080P 1440*1080 /720P<br>1280*720(30fps). |
| Loop       | When loop recording is enabled, the camera                                                       |
| recording  | will always keep recording, but starts                                                           |
|            | overwriting the oldest video files when the                                                      |
|            | card is full. You can set the length of each                                                     |
|            | video segment:                                                                                   |
|            | Off / 1 min. / 2 mins / 3 mins / 5 mins /10 mins                                                 |
| Exposure   | Select the exposure value from                                                                   |
| (EV)       | +2.0,+5/3,+4/3,+1.0,+2/3, +1/3, 0.0,                                                             |
|            | -1/3,-2/3, 1.0,-4/3,-5/3,-2.0                                                                    |
|            |                                                                                                  |

| Motion    | When motion detection is on, the camera        |  |  |
|-----------|------------------------------------------------|--|--|
| Detection | will automatically start recording if any      |  |  |
|           | movement is detected. [On ] / [Off ]           |  |  |
| Record    | Enable/disable audio recording                 |  |  |
| Audio     | [On ] / [Off ]                                 |  |  |
| Date      | Enable/disable time stamp on recorded          |  |  |
| Stamp     | videos/pictures: 【On 】/【Off 】                  |  |  |
| G-Sensor  | Set the sensitivity of the vibration sensor so |  |  |
|           | that it only gets triggered by actual          |  |  |
|           | impacts and collisions and not when you        |  |  |
|           | are just driving over unlevel roads. For       |  |  |
|           | example, on graveled roads it is better to     |  |  |
|           | select LOW.                                    |  |  |
|           | 【Off】/【High】/【Medium】/【Low】                    |  |  |

### WHAT'S ON SCREEN IN VIDEO MODE

When recording, following icons will be displayed on the camera screen.

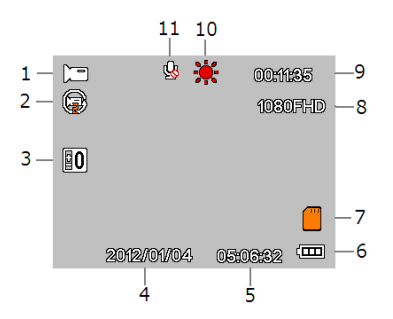

| 1. Video recording            | 7. Memory card loaded |
|-------------------------------|-----------------------|
| 2. Loop Recording             | 8. Video resolution   |
| 3. Exposure                   | 9. Time recorded      |
| 4. Date                       | 10.Daytime/Nighttime  |
| 5. Time                       | 11.MIC On/Off         |
| 6. Remaining battery capacity |                       |

#### PHOTO MODE

- Turn on the camera and Press the button to enter photo mode.
- 2. Take a picture by pressing the button.
- 3. Press up and down buttons to zoom in or zoom out.
- 4. A preview will be displayed on the screen for one second.

SETTINGS IN PHOTO MODE

While in photo mode, enter setup menu to change your photo settings

| MENU       | FUNCTION                                     |
|------------|----------------------------------------------|
| Capture    | Select single/multi photo and time interval: |
| Mode       | [Single]/[2s timer]/ [5s timer]/[10s         |
|            | timer 】                                      |
|            |                                              |
| Resolution | Change the image resolution:                 |

| Sequence  | [12M] 4000*3000 [10M] 3648*2736<br>[8M] 3264*2448 [5M] 2592*1944<br>[3M] 2048*1536 [2M] HD1920*1080<br>[1.3M] 1280*960 [VGA] 640*480<br>Automatically take 5 photos in a row. |  |  |
|-----------|----------------------------------------------------------------------------------------------------|--|--|
| 0         |                                                                                                    |  |  |
| Quality   | Select a lower image quality to reduce the                                                                                                    |  |  |
|           | image size and save memory capacity. There                                                                                                    |  |  |
|           | are three options for choice: 【Fine】/                                                                                                    |  |  |
|           | 【Normal】/【 Economy】                                                                                                    |  |  |
| Sharpness | Adjust the Sharpness, three options                                                                                                    |  |  |
|           | available: Strong/Normal/Soft                                                                                                    |  |  |
| White     | Adjust the white balance settings depending                                                                                                    |  |  |
| balance   | on the surrounding environment light                                                                                                    |  |  |
|           | Settings: 【Auto】/【Daylight】/【Cloudy】                                                                                                    |  |  |
|           | /【Tungsten】/【Fluorescent】                                                                                                    |  |  |
|           |                                                                                                    |  |  |
| Color     | Set the color effect to add a color tone to the                                                                                                    |  |  |

|          | video:                                       |  |
|----------|----------------------------------------------|--|
|          | 【Color】 / 【Black & white】 / 【Sepia】          |  |
| ISO      | The ISO menu allows you to set the level of  |  |
|          | sensitivity that your camera has to light in |  |
|          | the surrounding environment.                 |  |
|          | 【Auto】/【100】/【200】/【400】                     |  |
| Exposure | Set the exposure value:                      |  |
|          | +2.0,+5/3,+4/3,+1.0,+2/3, +1/3, 0.0,         |  |
|          | -1/3,-2/3, 1.0,-4/3,-5/3,-2.0                |  |
| Date     | Stamp date on videos or images recorded by   |  |
| Stamp    | the unit. There are three options: 【Off】/    |  |
|          | 【Date】/【Date&Time】                           |  |

### WHAT ON SCREEN IN PHOTO MODE

When in Photo mode, following will be shown on screen.

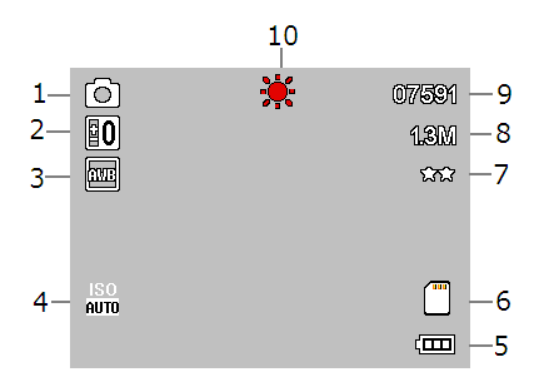

| 1. | Photo mode                    | 6.  | Memory card        |
|----|-------------------------------|-----|--------------------|
| 2. | Exposure                      | 7.  | Image quality      |
| 3. | White balance                 | 8.  | Resolution         |
| 4. | ISO                           | 9.  | Remaining storage  |
| 5. | Remaining capacity of battery |     | space              |
| -  |                               | 10. | Daytime/night time |

#### PLAYBACK MODE

1: Turn on the DCAM-GPS-01, press and hold the icon and go into menu to set the camera in plavback mode.

2: When the camera enters playback mode, the last recorded

file will be displayed. Press the up/down button to browse the

stored files.

3: Press the OK button to play the files. Meanwhile, press up/down to FORWARD / BACKWARD (1/2, 1/4, 1/8), press OK button to pause.

#### SETTINGS IN PLAYBACK MODE

| MENU    | FUNCTION                                                                                |
|---------|-----------------------------------------------------------------------------------------|
| Delete  | Use this function to delete a single file or all files. 【Delete Current】 / 【Delete All】 |
| Protect | Use this function to protect the files from being deleted unwanted.                     |

|            | [Lock Current]/[Unlock Current]/[Lock    |
|------------|------------------------------------------|
|            | All】/【Unlock All】                        |
| Slide Show | Display time per image during an         |
|            | automatic slide show                     |
|            | [2seconds] / [5sesonds] / [8seconds]     |
| Thumbnail  | When playback is stopped, an overview of |
|            | all saved files with miniature images is |
|            | displayed                                |
|            | [Off] [On]                               |
| Volume     | Turn up/down to increase or decrease     |
|            | volume                                   |

#### CONNECTION WITH TV

To view the videos that are recorded by the camera on a TV/HDTV, just connect the device to your TV with HDMI cable (not included). For playback options, please refer to the PLAYBACK MODE section.

#### DOWNLOADING FILES TO YOUR PC

Connect the device to computer with the USB cable.

Select Mass storage on screen after connection and press OK

button for confirmation.

You can find the camera in "My Computer"

All files are stored in the DCIM folder, videos are stored in AVI

format, and the pictures are stored in JPG format. You can now download the files to your PC.

If you select PC camera on screen after initial USB connection and press OK button for confirmation, the dashcam can also be used as a PC webcam.

## TROUBLESHOOTING

| Problem          | Solution                         |
|------------------|----------------------------------|
| Cannot download  | Check USB connection / cable     |
| images to the PC | Choose Mass Storage on screen    |
| No action after  | 1. Wait untill the camera saved  |
| pressing Shutter | the last image/video             |
| button           | 2. Memory capacity runs out.     |
|                  | Delete some pictures or videos   |
|                  | from the SD card.                |
| Camera has no    | Press the reset button with thin |
| response         | needle and restart the unit.     |

| "Card error"   | Format your micro SD card, and     |
|----------------|------------------------------------|
| message appear | try again. Check SD card in PC for |
| when Micro SD  | problems.                          |
| card is loaded | Class 6 or above memory card is    |
|                | required for use in this camera.   |

**NOTE:** As continual improvements are made to the design and specifications of this product, slight differences may occur in the actual product.

# **DECLARATION OF CONFORMITY**

This product is tested and complies with the essential

requirements of the laws of member states concerning

EMC(2004/108/EC). The CE declaration can be found

under www.gembird.eu

Dieses Produkt wurde getestet und stimmt mit den

grundlegenden Anforderungen der Richtlinie

EMC(2004/108/EC) überein. Die Konformitätserklärung

kann auf unserer Webseite www.gembird.de

heruntergeladen werden